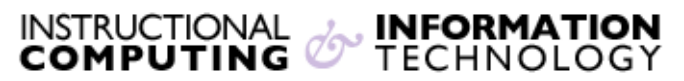

Engage the Students. Infuse the Curriculum. Empower the Faculty. Enhance the Administrative Process.

## Accessing @MyHunter (Office365) from a Windows Mobile Device

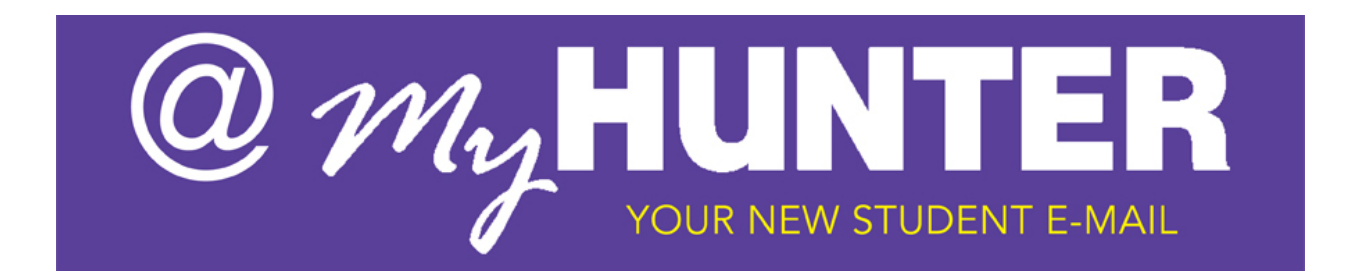

## Setting up @MyHunter (Office365) – Windows Mobile Device:

## Here are the full steps for Windows Mobile Device:

- 1. Tap Start > Messaging > Setup E-mail.
- 2. Enter your e-mail address and password, and then tap **Next**.
- 3. Make sure the check box Try to get e-mail settings automatically from the Internet is selected, and then tap Next. Your mobile phone will try to get settings from the Internet automatically. If this fails, tap Next. Otherwise go to step 8.
- 4. For Your e-mail provider, select Exchange server, and then tap Next twice.
- Enter your e-mail address (for example, jane.smith03@myhunter.cuny.edu), and then tap Next.
- Tap in the Server box and enter the server name outlook.office365.com and then tap Next. The server name is listed in the table above.
- Enter your user name and password, and then tap Next. Your user name is your complete e-mail address (for example, jane.smith03@myhunter.cuny.edu).

8. Select the check boxes for the types of items you want to view on your device,

and then tap **Finish**.

## Additional settings may be required. Please contact the Hunter College Student Help desk if you have any difficulty setting up your device:

Emailstudenthelpdesk@hunter.cuny.eduPhone(212) 650-3624LocationThomas Hunter 4th Floor